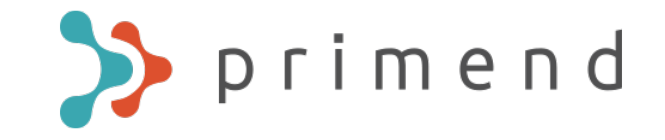

# Microsoft Teams kasutusjuhend

Koostaja: Primend OÜ Aadress: Lõõtsa 12, Tallinn 11415 www.primend.ee

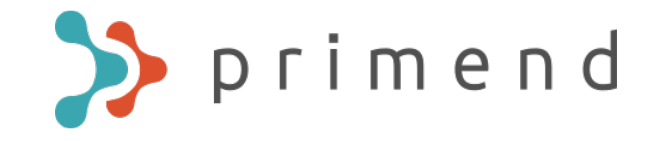

### Sissejuhatus

- Tegemist on kiirjuhendiga, kus on välja toodud peamised
- Teams-i võimalused ja toimingud. Põhjalikuma ülevaate ja kogemuse saamiseks tuleks osaleda Teams-i koolitusel või tutvuda lisamaterjalide peatükis viidatud juhenditega.

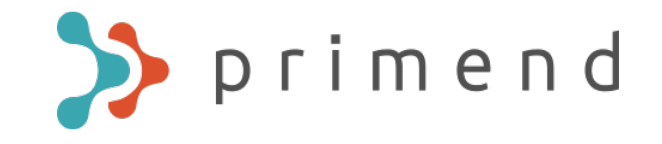

### Teams peamenüü

Activity = Chat .... Teams .... Calendar L Calls 4 Files ...

Activity – ülevaade viimastest teadetest

Chat – vestlused ühe või mitme isikuga

Teams – grupid ja töö ning vestlus gruppides

Calendar – O365 kalender

Calls – Teamsi kõnede tegemine ja nende ajalugu

Files – jagatud failid ja ajalugu

Help – juhendmaterjalid ja õpetusvideod

\* Kui te olete Teamsile lisanud täiendavaid mooduleid, võib peamenüüs olla rohkem valikuid.

### Keelevalik

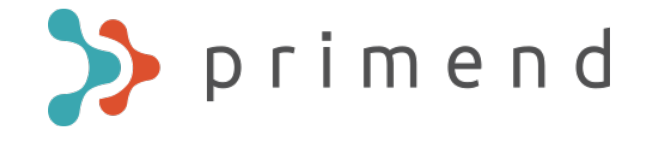

Saate Teamsi kasutuskeeleks valida ka eesti keele.

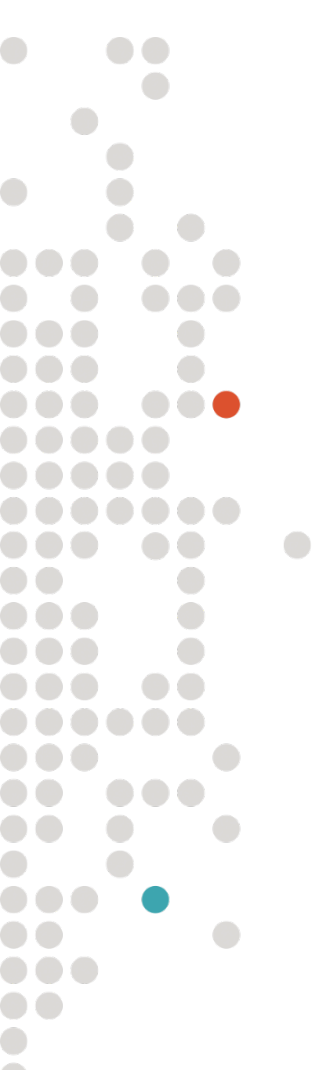

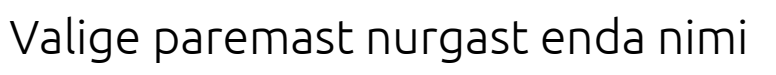

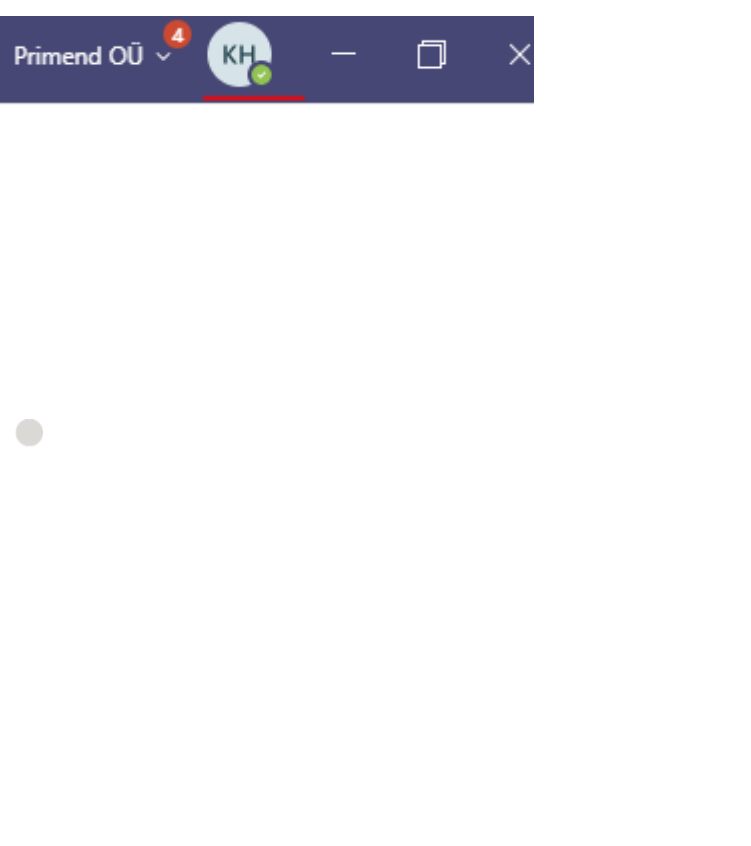

### Valige rippmenüüst "Settings"

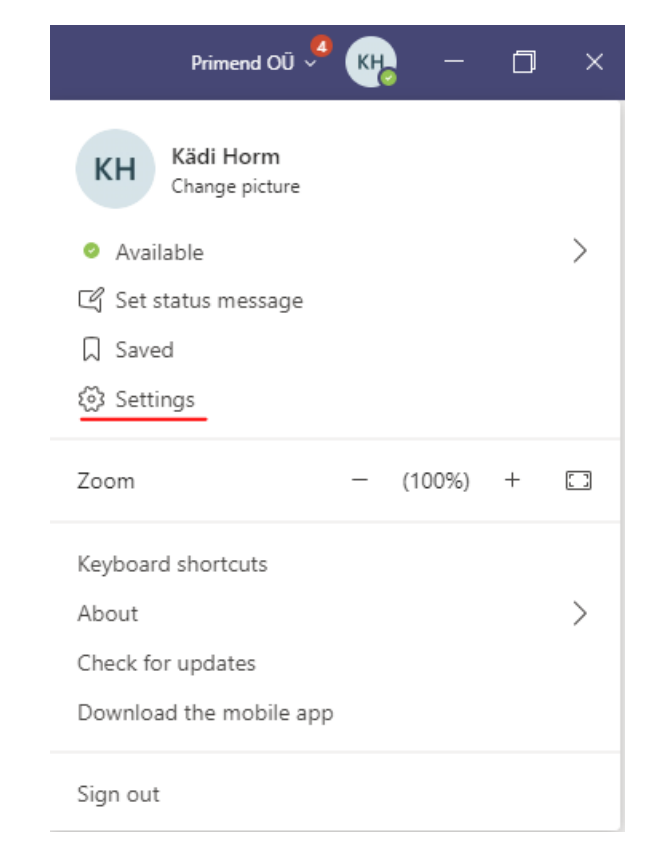

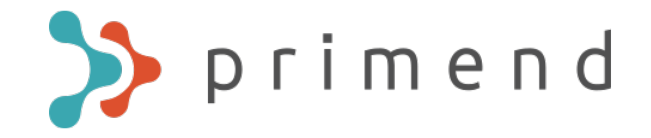

### "Settings" menüü alt valige "General" ja sealt saate endale keeleks määrata eesti keele. Selleks, et keel vahetuks, tuleb Teams taaskäivitada.

| Settings        |                                                                                   |     |
|-----------------|-----------------------------------------------------------------------------------|-----|
| 🐼 General       | Theme                                                                             |     |
| 🔒 Privacy       |                                                                                   | ÷   |
| Q Notifications |                                                                                   |     |
| Q Devices       |                                                                                   | _   |
| 🕆 Permissions   | Default Dark High contrast                                                        |     |
|                 | Application                                                                       |     |
|                 | <ul> <li>Auto-start application</li> </ul>                                        |     |
|                 | Open application in background                                                    |     |
|                 | <ul> <li>On close, keep the application running</li> </ul>                        |     |
|                 | <ul> <li>Disable GPU hardware acceleration (requires restarting Teams)</li> </ul> |     |
|                 | Register Teams as the chat app for Office (requires restarting Offi applications) | ce. |
|                 | Language                                                                          |     |
|                 | Restart application to apply language settings.                                   |     |
|                 | App language determines the date and time format.                                 |     |
|                 | Eesti (Eesti)                                                                     |     |
|                 | Keyboard language overrides keyboard shortcuts.                                   |     |
|                 | English (United States) 🗸                                                         |     |
|                 | Save and restart                                                                  |     |

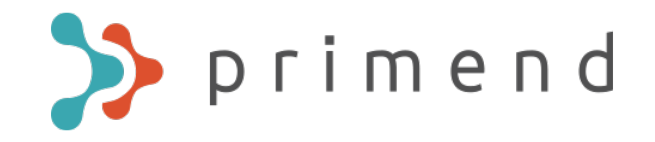

# Vestluse alustamine (Chat)

Vestlused ühe või mitme isikuga. Vestluses on võimalik lisaks tavapärasele suhtlemisele jagada faile, koostada memosid ja küsitlusi ning palju muud.

Vestluse alustamiseks tee ühte järgnevatest:

Sisesta Teams-i otsingusse isiku nimi, kellega vestelda soovite:

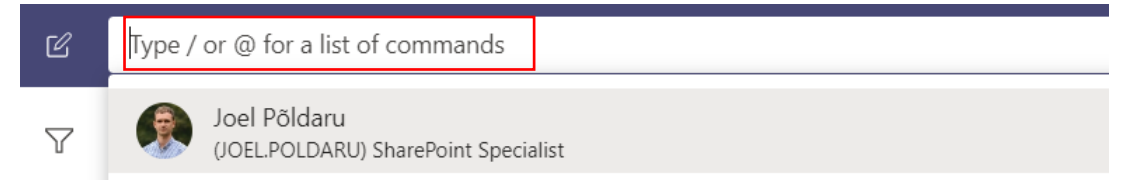

Valige New Chat ning sisestage isik(ud), kellega vestelda soovite:

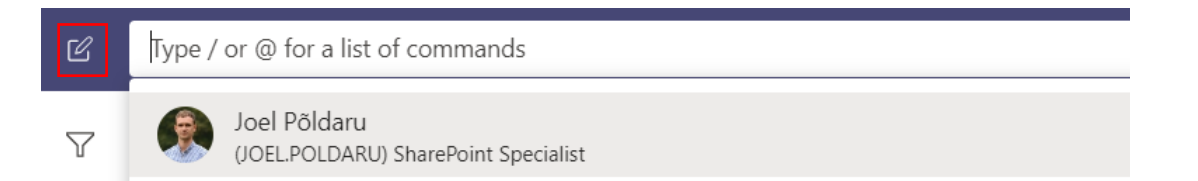

Vestlustele mitme inimese vahel, saab lisada teemakohase pealkirja.

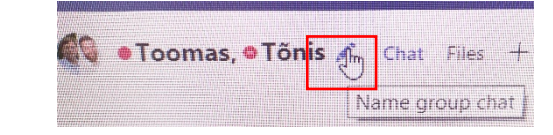

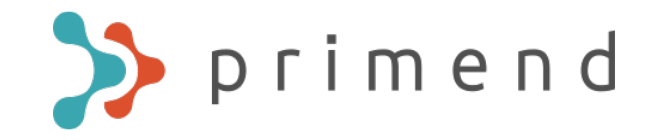

# Teamsi helistamine

### **TEAMSI HELISTAMINE**

Kui te olete alustanud juba vestlust, siis saab valida ülevalt paremalt nurgast telefoni (ainult hääl) või videokaamera ( hääl ja video), et alustada kõne teise inimesega.

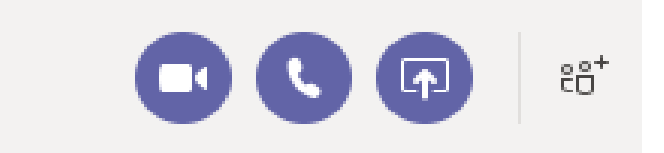

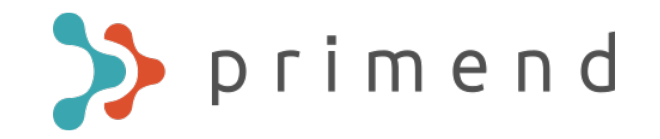

# Kõneposti seadistamine

Kui inimene kellele helistate ei saa teie kõnet vastu võtta, siis pärast teatud aega suunatakse teid Teamsi kõneposti, kui teil ei ole kõnepost seadistatud, siis loetakse teie nimi ette ja öeldakse inglise keeles, et inimene ei saa praegu vastata ja palun jätke teada. Võimalik on kõneposti teadet ka ise salvestada:

Valige ülevalt paremalt enda nime ikoon:

| Primend OÜ 💙 😽 | - | ٥ | × |
|----------------|---|---|---|
|                |   |   |   |
|                |   |   |   |
|                |   |   |   |
|                |   |   |   |
|                |   |   |   |
|                |   |   |   |

Rippmenüüst valige "Settings":

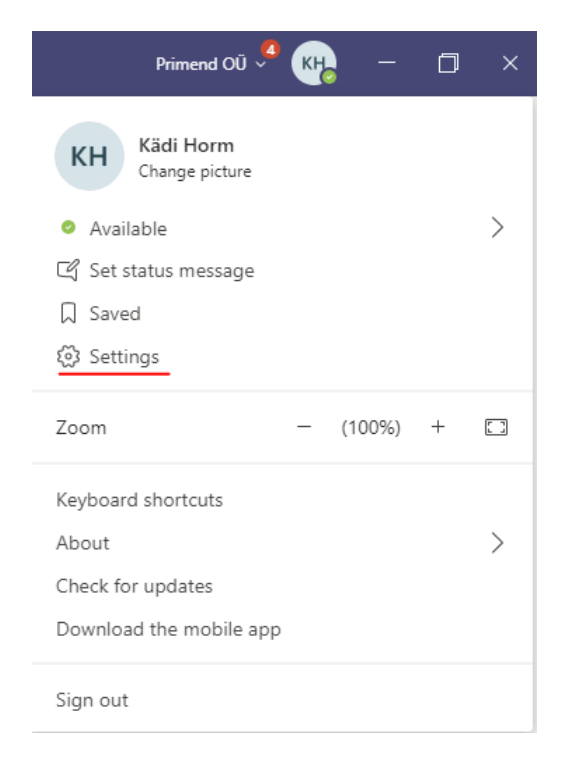

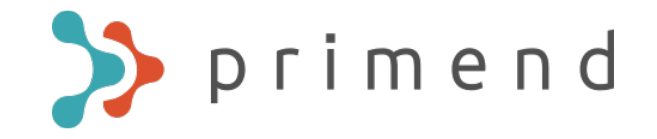

### Järgmisest rippmenüüst valige "Calls"

#### Settings

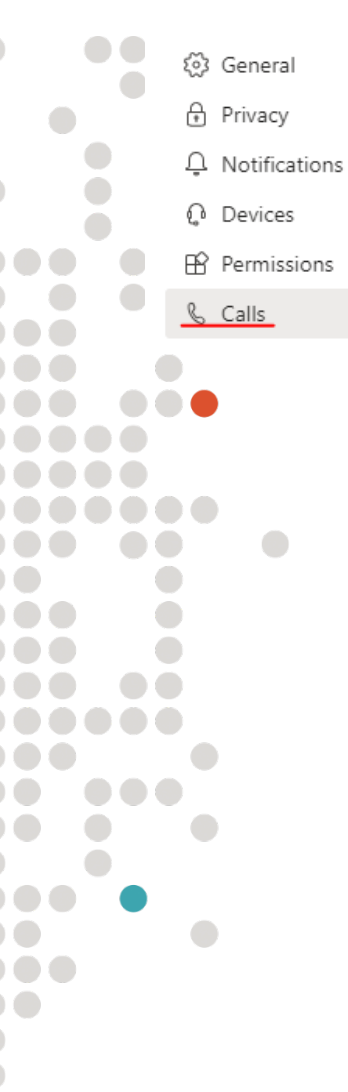

### "Calls" menüüst saate valida "Configure voicemail"

 $\sim$ 

 $\sim$ 

 $\sim$ 

 $\triangleright$ 

#### Call answering rules

Choose how you want to handle incoming calls.

Calls ring me
O Forward my calls
If unanswered
Voicemail
Ring for this many seconds before redirecting

20 seconds (default)

#### Voicemail

Voicemails will show in the calling app with audio playback and transcript.

Configure voicemail

#### Ringtones

Choose a ringtone for incoming calls

Default

Calls for you

#### Accessibility

Turn on TTY to use text to communicate over the phone line. To get this working, make sure to connect a TTY device.

Turn on TTY mode

Järgmisest rippmenüüst saate valida "Record greeting" ja seadistada endale meelepärase kõneposti teate

#### Voicemail

You'll find your voicemail messages and transcripts in Calls.

Record a greeting

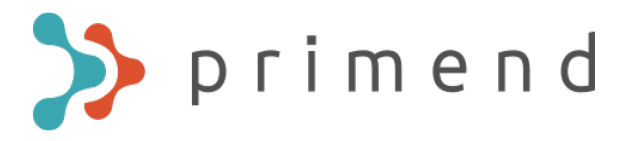

# Vestluse peamised toimingud

Sisestuslahtri mitme realiseks muutmiseks ja teksti vormindamiseks vali Format:

| Тур | e a n | ew m | essag   | e   |   |   |                  |   |  |
|-----|-------|------|---------|-----|---|---|------------------|---|--|
| A₂∕ | !     | 0    | $\odot$ | GIF | ÷ | Ē | $\triangleright$ | õ |  |

Kohtumise planeerimiseks vestluses osalejatega vali Schedule a meeting:

| Type a new message |  |
|--------------------|--|
|--------------------|--|

Mitme osalisega vestluses kellegi poole nimeliselt pöördumiseks sisestage "@" ning seejärel soovitud isiku nimi:

| Sugge | stions                                          |
|-------|-------------------------------------------------|
| ۲     | <b>Joel</b> Põldaru<br>joel.poldaru@primend.com |
| @joel |                                                 |

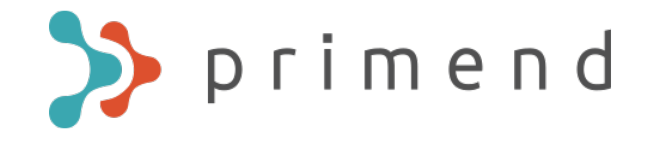

Faili jagamiseks vali Files, seejärel Share ja vali sobiv jagamise viis:

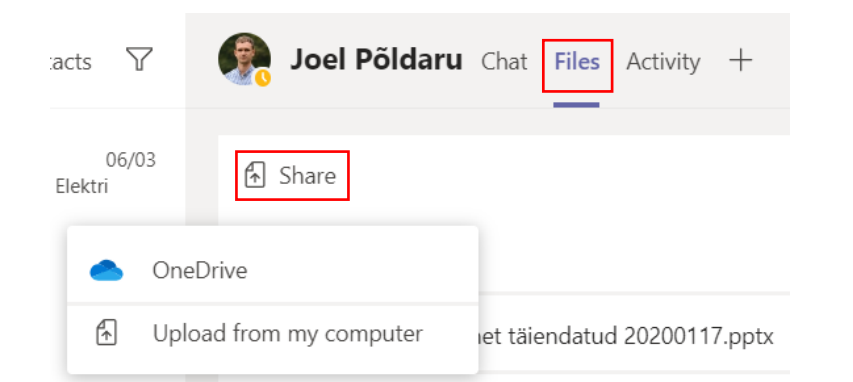

Faili võib manustada ka otse vestlusesse:

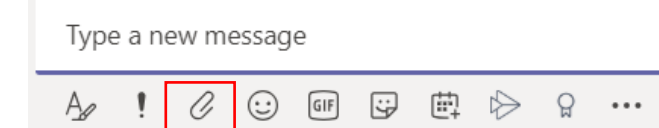

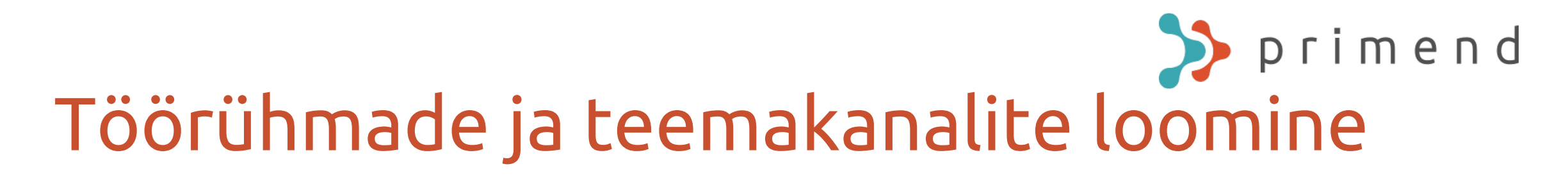

Teams valiku alt saab luua püsivamaid gruppe või teemakanaleid, milles suhelda, jagada uudiseid ja teateid ning ühiseid materjale.

### Uue grupi loomiseks vali Join or create a team:

|      | veen                        |   |
|------|-----------------------------|---|
| Apps | Teamsi arendus              |   |
| 6    | General                     |   |
| Help | Day in a life               |   |
|      | ಕೆರೆ⁺ Join or create a team | 3 |

Grupi loomisest saab täpsemalt lugeda <u>MS juhendist</u>

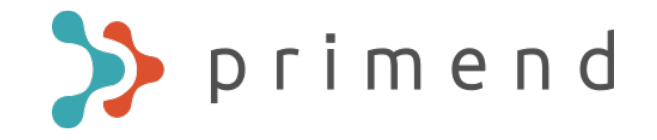

Grupi sätete muutmiseks vali grupi nime taga olevad kolm täppi ning seejärel sobiv sätete menüü:

| ✓ Your tea        | ams            |          |                |
|-------------------|----------------|----------|----------------|
|                   | Hea tiim       | •••      |                |
|                   | General        | Ŕ        | Hide           |
| ▶ D               | DEV            | ,        |                |
|                   |                | ŝ        | Manage team    |
| > <b>&gt;&gt;</b> | Primend        | Ē        | Add channel    |
| 1                 | Turundus       | ot<br>Jo | Add member     |
|                   |                | S.       | Leave the team |
| > <b>U</b> #      | Teamsi arendus | Ø        | Edit team      |

# Solution of the second second

- Grupi alla võimalik luua eraldi vestlus- või teemakanaleid.
- Vestluses saab vastata otse teise isiku sõnumile, tekitades sellega liigendatud vestluse.
- Võimalik lisada suuremat valikut äppe kui tavavestluse puhul, näiteks Planner, Forms, Wiki jpt.
- Võimaldab alustada kohest koosolekut kogu grupiga.
- Uute postituste kuvamiseks grupivestluses tuleb teavitused igas vajalikus grupi kanalis aktiveerida:

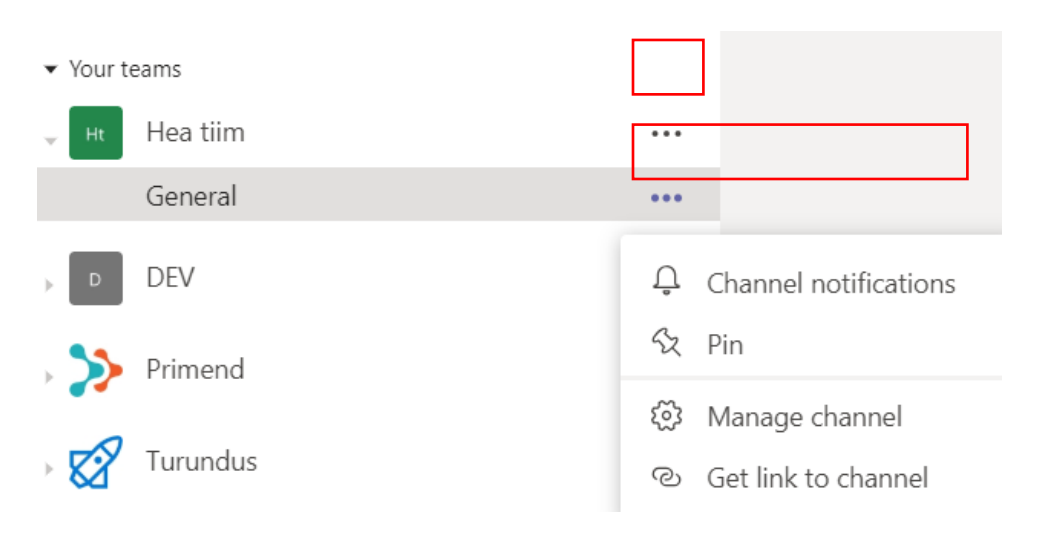

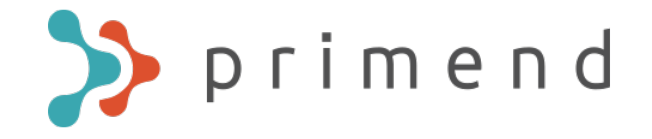

Jagatud faile on võimalik organiseerida kaustadesse. Faili või kausta loomiseks või jagamiseks vali Files, seejärel New või Upload:

| HT General     | Posts Files | Wiki + |           |
|----------------|-------------|--------|-----------|
| $+$ New $\vee$ | ↑ Upload    | G Sync | ල Copy li |

Grupi failide sünkroniseerimiseks File Explorerisse vali Sync:

| HT | General        | Posts | Files | Wiki | +   |           |
|----|----------------|-------|-------|------|-----|-----------|
|    | $+$ New $\vee$ | ₹ Up  | oload | Ģ Sy | /nc | ල Copy li |

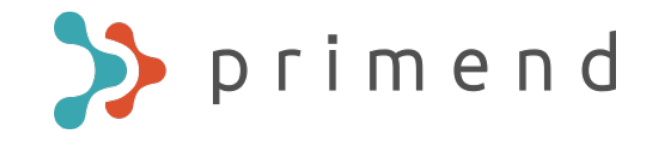

# Koosolekute planeerimine ja liitumine

Uue Teams-i koosoleku planeerimiseks on mitu võimalust:

Outlookis uut koosolekut luues lisage kutsesse Teams-i link, mille kaudu osalejad saavad koosolekuga liituda.

Selleks vajutage uut koosolekut luues Teams Meeting valikule:

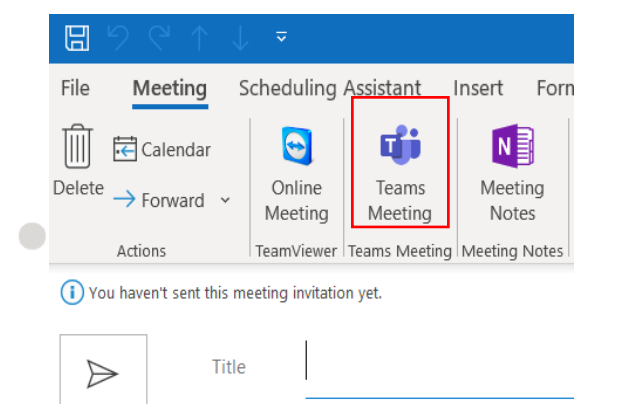

Teams-i kaudu kalendrisse koosolekut planeerides ilmub Teams-i koosoleku link kutsesse automaatselt.

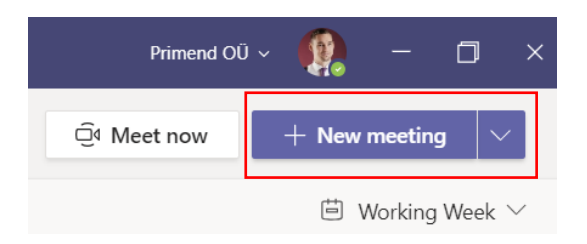

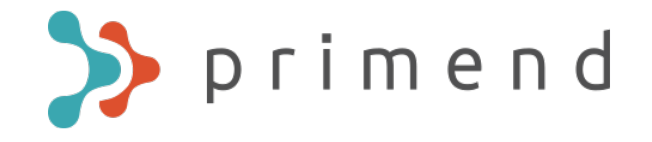

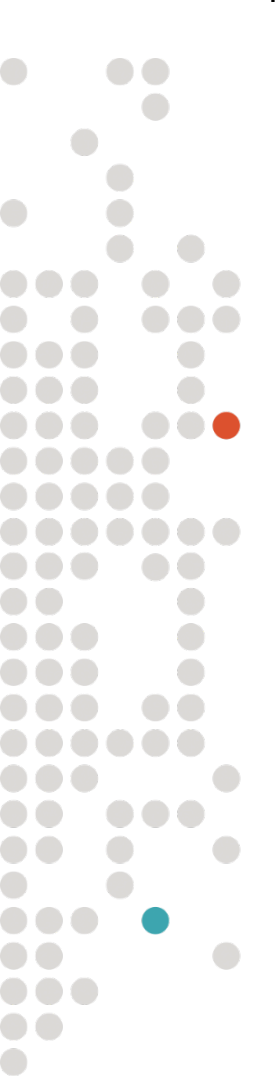

Koosolekul Teams-i kaudu osalemiseks on mitu võimalust:

Otsi Teams-i kalendrist planeeritud koosolek ja vali see:

| <br>Activity  | Ē       | Calendar                                                     |  |
|---------------|---------|--------------------------------------------------------------|--|
| -<br>Chat     | (†<br>↑ | Today $<$ $>$ March 2020 $\vee$                              |  |
| Teams         |         | <b>16</b><br>Monday                                          |  |
| E<br>Calendar | 10:00   | Arenduskoosolek<br>Primend Big Meeting Room, Lõõtsa 12, 10th |  |
| e             |         | Toomas Mõttus 🤇                                              |  |

### Seejärel vajuta Join:

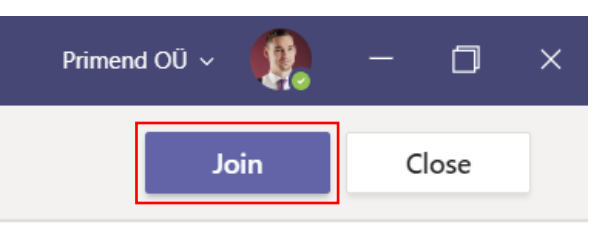

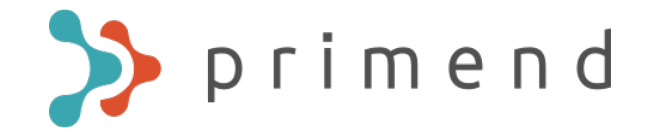

### Kliki Outlooki kalendris planeeritud koosolekul ja vali seejärel Join Teams Meeting:

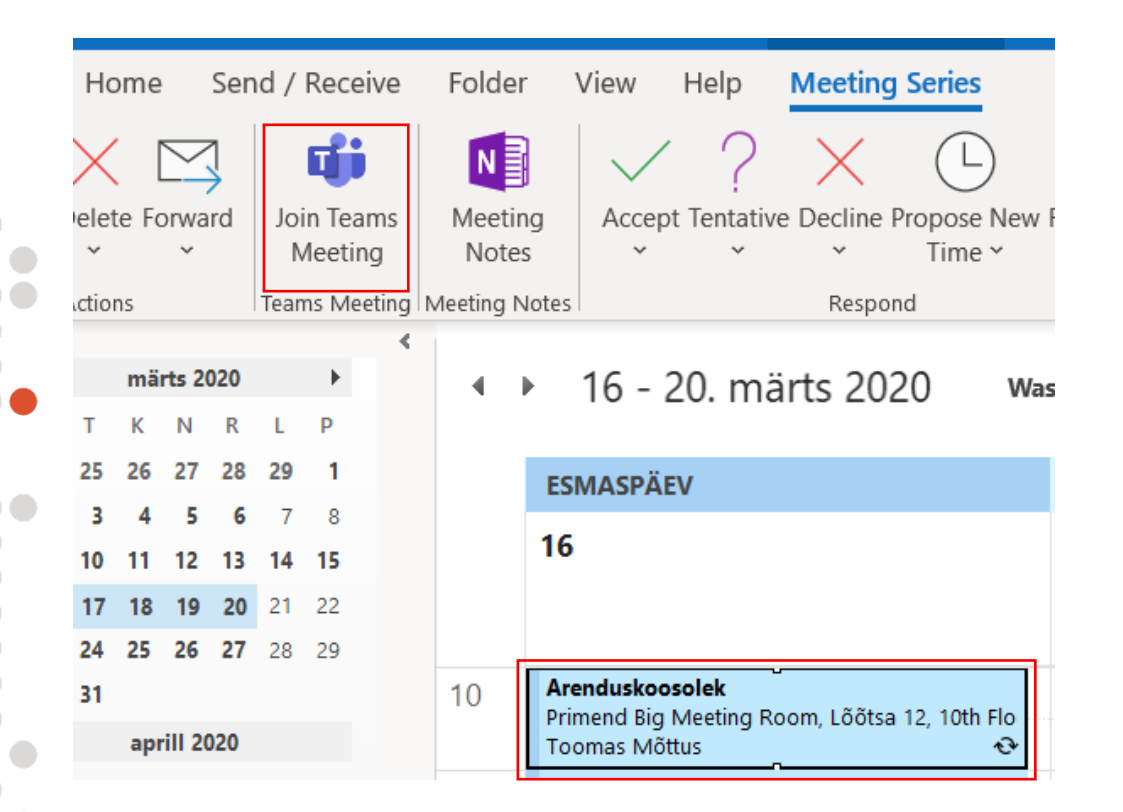

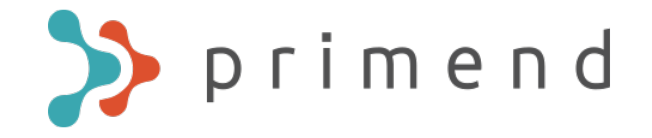

Koosoleku korraldaja saab manuaalselt valida, kes saavad otse koosolekule ja kes lähevad koosoleku ooteruumi.

Tee koosoleku kutse

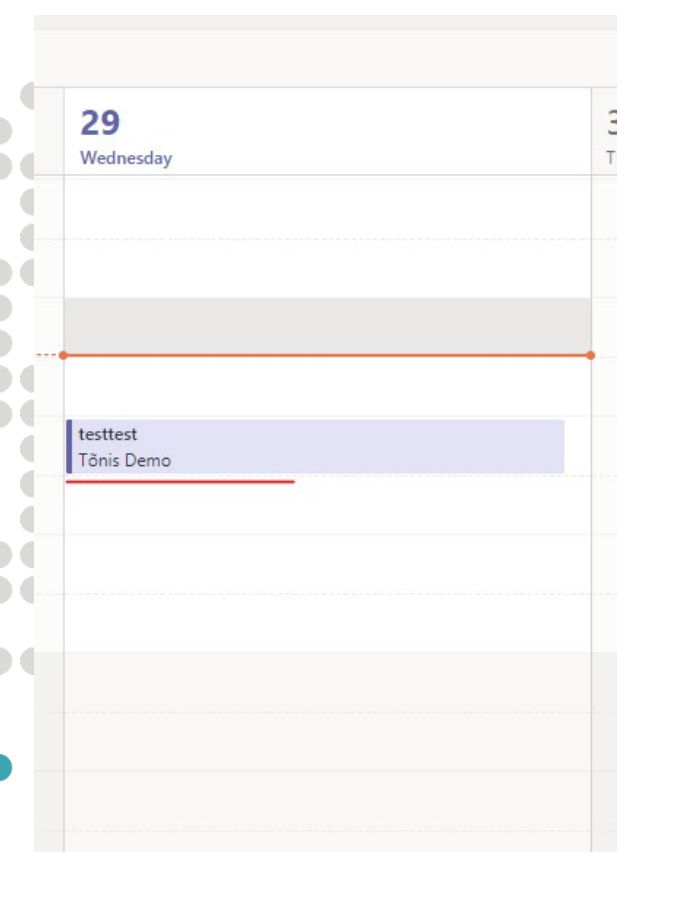

### Koosoleku kutsele vajutades on koosoleku aluses valik koosolekuvariandid (ENG: meeting options)

| 🙂 t            | testtest Chat Files Details Scheduling Assistant Meeting notes Whiteboard                              |
|----------------|----------------------------------------------------------------------------------------------------|
| × Ca           | ancel meeting 🛛 Time zone: (UTC+02:00) Helsinki, Kyiv, Riga, Sofia, Tallinn, Vilnius 🗸 Meeting options |
| 0              | testtest                                                                                               |
| 0 <sup>+</sup> | PT Priit Timpson ×                                                                                     |
| ÷              | Apr 29, 2020 3:00 PM ∨ → Apr 29, 2020 3:30 PM ∨ 30m ●                                                  |
| :              | Suggested: 2:30 PM-3:00 PM 3:30 PM-4:00 PM 4:00 PM-4:30 PM                                             |
| Ø              | Does not repeat V                                                                                      |
| 0              | Add location                                                                                           |
| .≘             | $ \begin{array}{cccccccccccccccccccccccccccccccccccc$                                                  |
|                |                                                                                                    |
|                |                                                                                                    |
|                | <u>Liituge Microsoft Teamsi koosolekuga</u>                                                            |
|                | Lisateave Teamsi kohta Koosolekusuvandid                                                               |

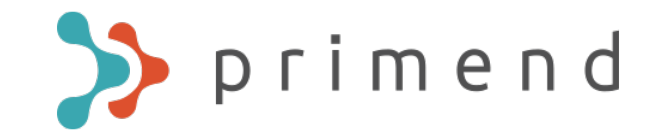

Koosolekuvariantidele vajutades saab valida, kes saab ooteruumist mööduda. Vaikimis on valikuks, et kõik organisatsiooni töötajad saavad otse koosolekule. Eraldi igale koosolekule saab ka valida, kas ooteruumist saavad mööduda kõik või minu organisatsiooni ja usaldusväärsete organisatsioonide (IT poolt määratud) töötajad.

| ajad V                                   |
|------------------------------------------|
|                                          |
| aldusväärsete organisatsioonide töötajad |
| ajad                                     |
| ~                                        |
|                                          |
|                                          |
| 1                                        |

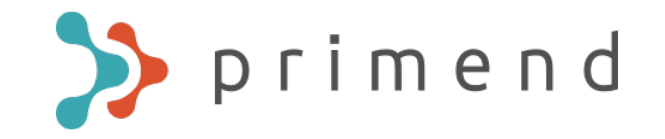

Iga koosoleku jaoks saab ka valida, seda kes saab koosolekul sisu esitada. Vaikimis on valikuks igaüks. Eraldi igal koosolekul saab piirata seda, kes saavad sisu esitada: kas ainult minu organisatsiooni töötajad, määratud inimesed või ainult mina.

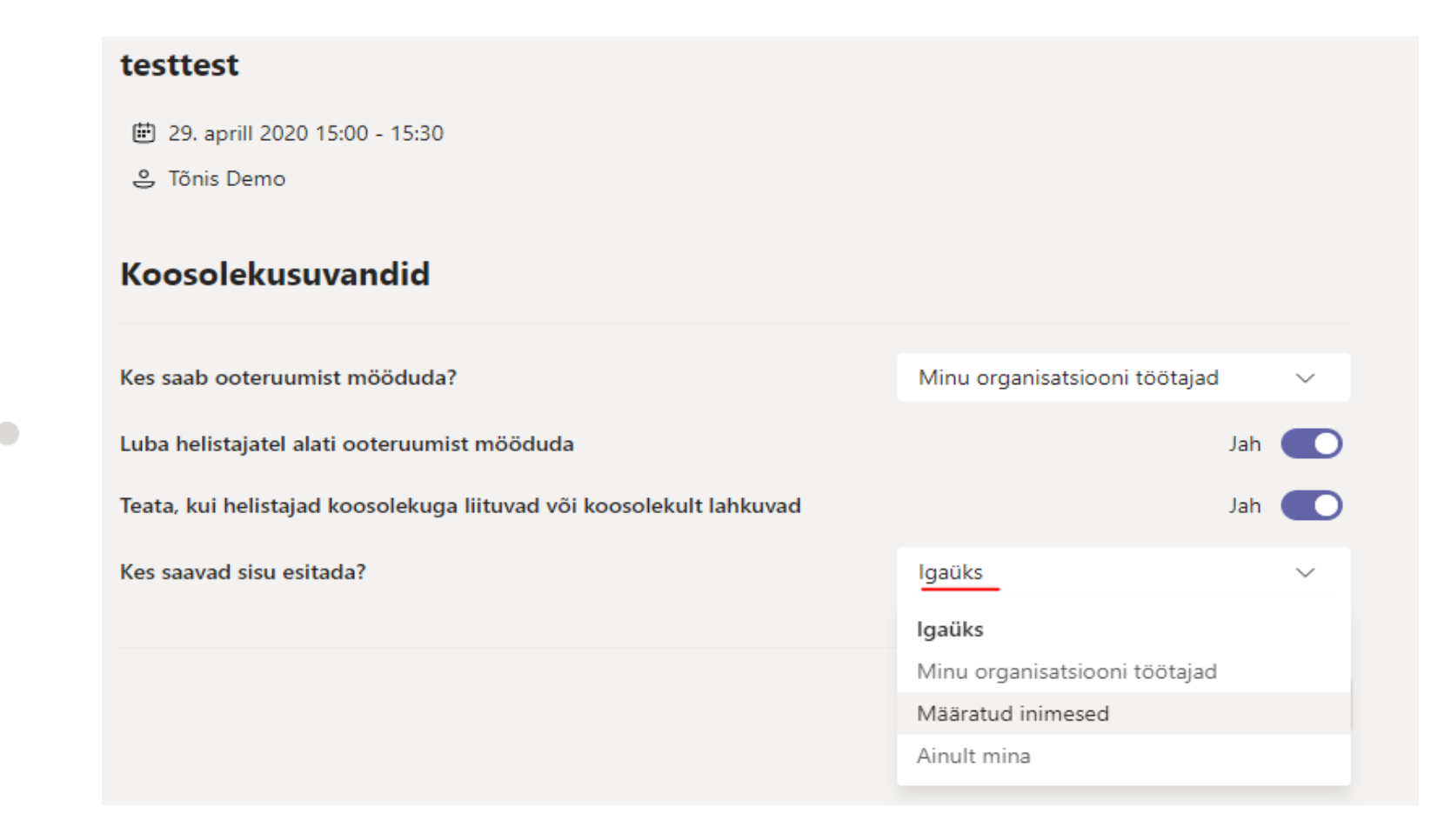

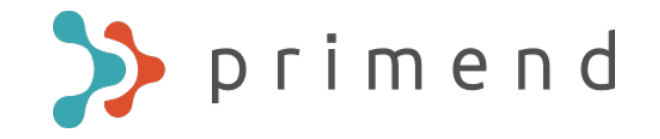

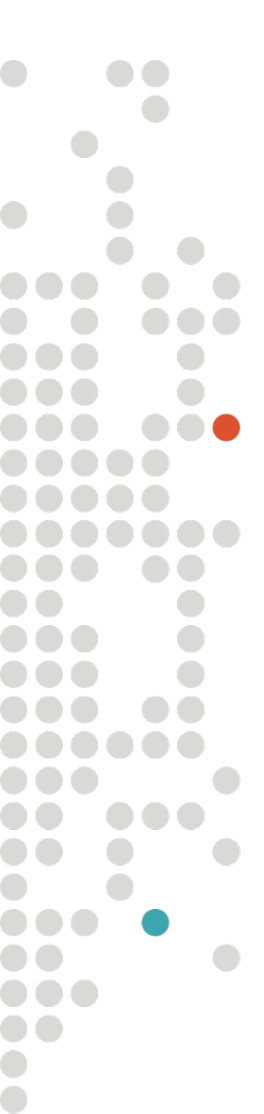

Kui teil puudub õigus otse koosolekule pääsemiseks, siis näete sellist ekraani enne, kui keegi koosolekule teid sisse laseb.

Koosolekul viibijad näevad allolevat teavet ja saavad inimesi koosolekule lubada

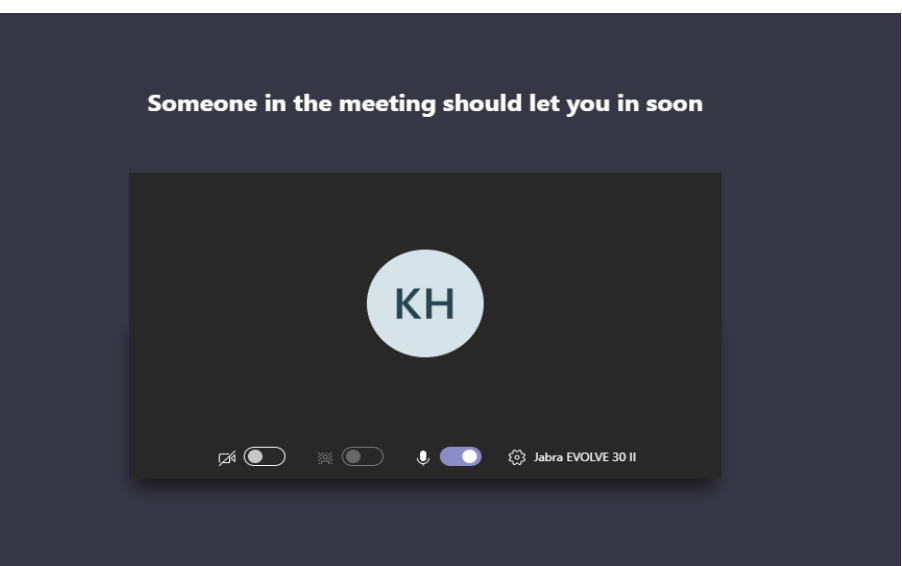

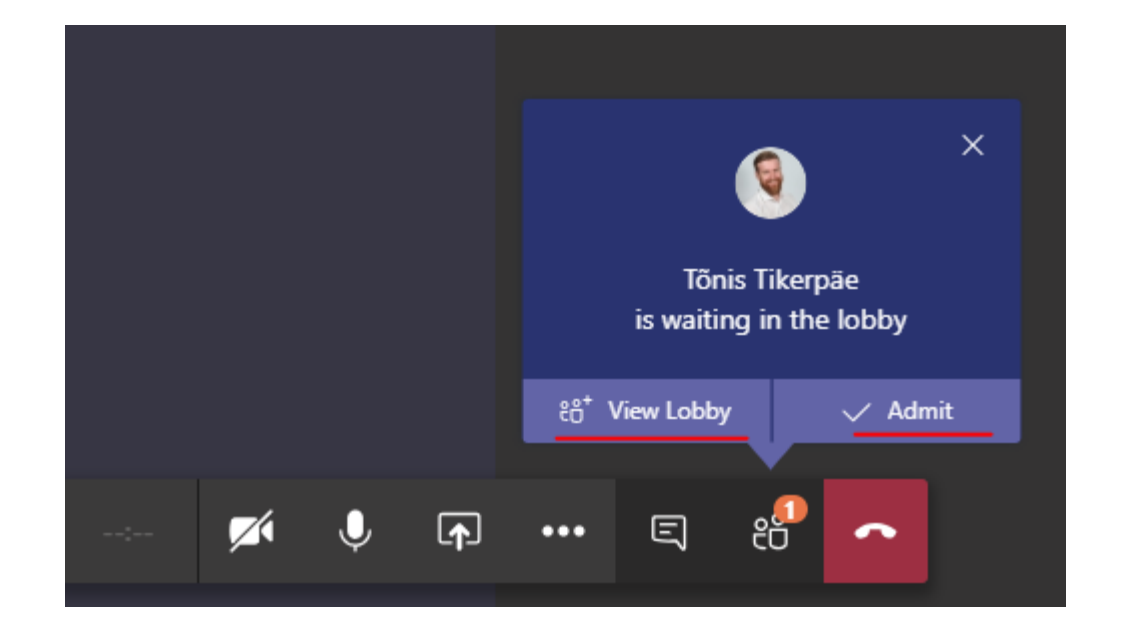

# Koosoleku olulisemad toimingud

Menüüribalt on võimalik teha järgnevaid toiminguid:

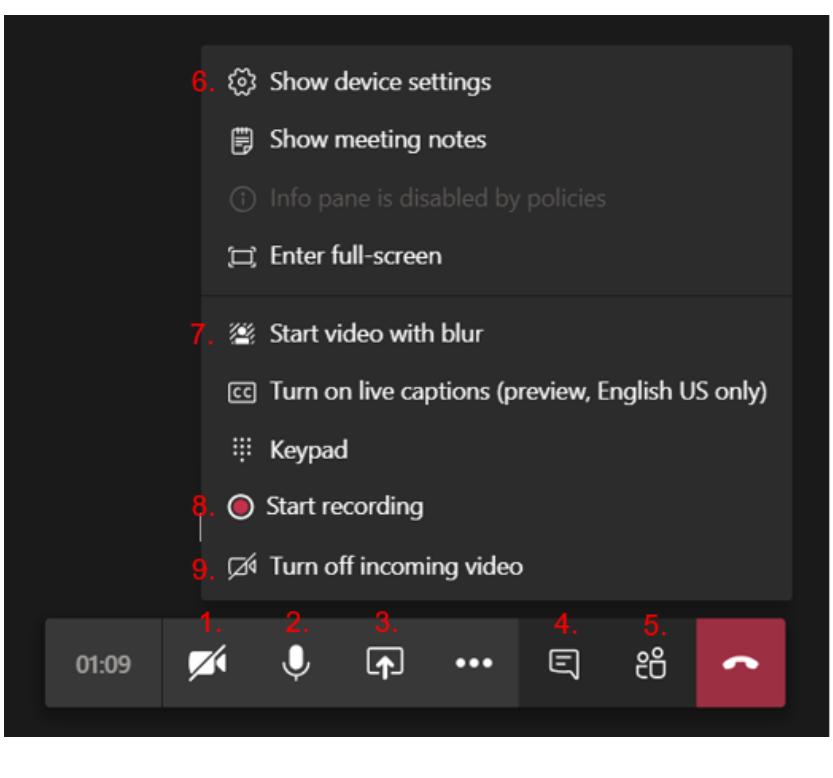

- 1. Kaamerat sisse ja välja lülitada.
- 2. Mikrofoni vaigistada.
- 3. Oma arvuti ekraanipilti jagada. Jagamiseks saab valida nii kogu ekraanil toimuva kui üksiku programmi.

primend

- 4. Koosoleku tekstivestlus. Võimaldab jagada infot, linke ning faile.
- 5. Osalejate lisamine ja ülevaade.
- 6. Audio- ja videoseadme sätted. Kui kasutada väliseid seadmeid, võib tekkida vajadus edastatava heli või pildi sätteid muuta.
- Tausta udustamine. Muudab teie ümber oleva ala uduseks, kui seal on koosolekut segavat sisu.
- 8. Koosoleku salvestamine. Videosalvestis koosolekust salvestatakse Stream keskkonda ja salvestajale saadetakse automaatne meil salvestise lingiga.
- 9. Sissetuleva videopildi välja lülitamine. Aeglasema internetiühenduse korral tagab sujuvama koosoleku.

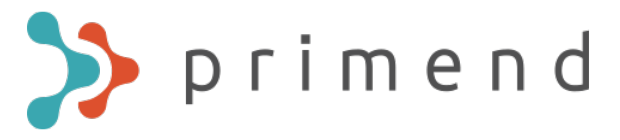

# Staatuse muutmine koosoleku ajaks

- Kui jagate teistele ekraanipilti, tuleks staatus koosoleku ajaks muuta Do not disturb, mis takistab Teams-i gruppide ja privaatvestluste teadete ilmumise jagatud ekraanile.
- Selleks vali enda kasutaja ikoon, seejärel vali käesolev staatus ning avanevast valikust Do not disturb:

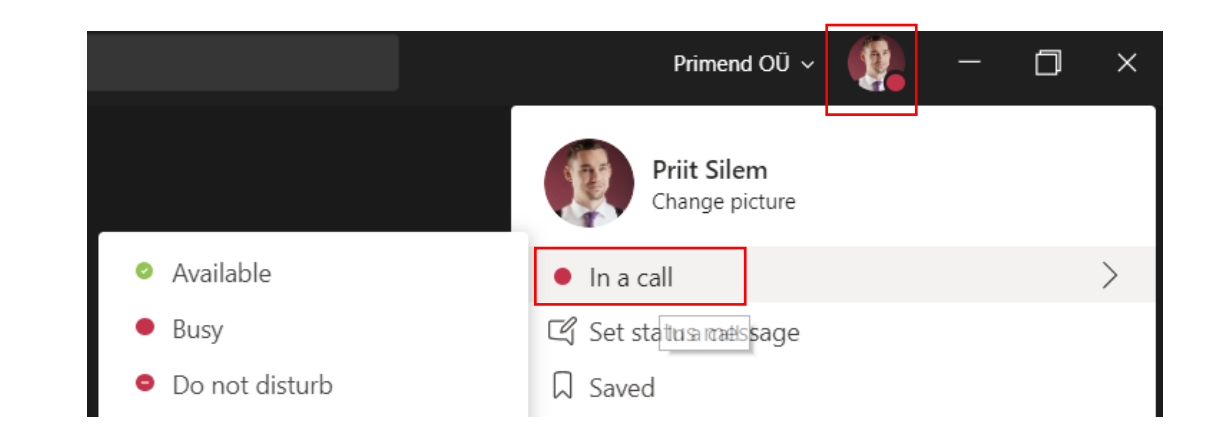

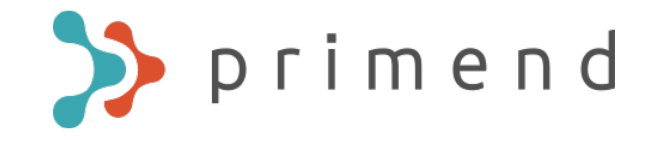

### Teams Live Event

| Primend OÜ 🗸 KH — 🗇 |               |  |  |  |  |  |  |
|---------------------|---------------|--|--|--|--|--|--|
| ⊡́ Meet now         | + New meeting |  |  |  |  |  |  |
| 01                  |               |  |  |  |  |  |  |

- Lisaks tavalisele koosolekule on võimalik organiseerida ka Teams Live Event. See on mõeldud suuremale auditooriumile, kus osalejatel on võimalik kaasarääkida ainult "chat" vahendusel. Rääkida saab ainult esineja ja moderaator (ürituse korraldaja).
- Selleks, et Teams Live Eventi korraldada tuleb minna Teams kalendrisse ja valida "New meeting " nupu alt "Live event"

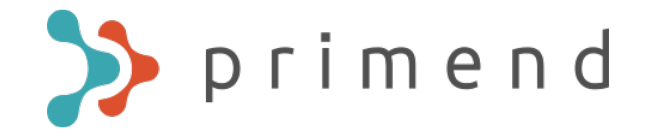

#### Teams Live Event korraldamiseks tuleb valida pealkiri ja esineja:

New live event

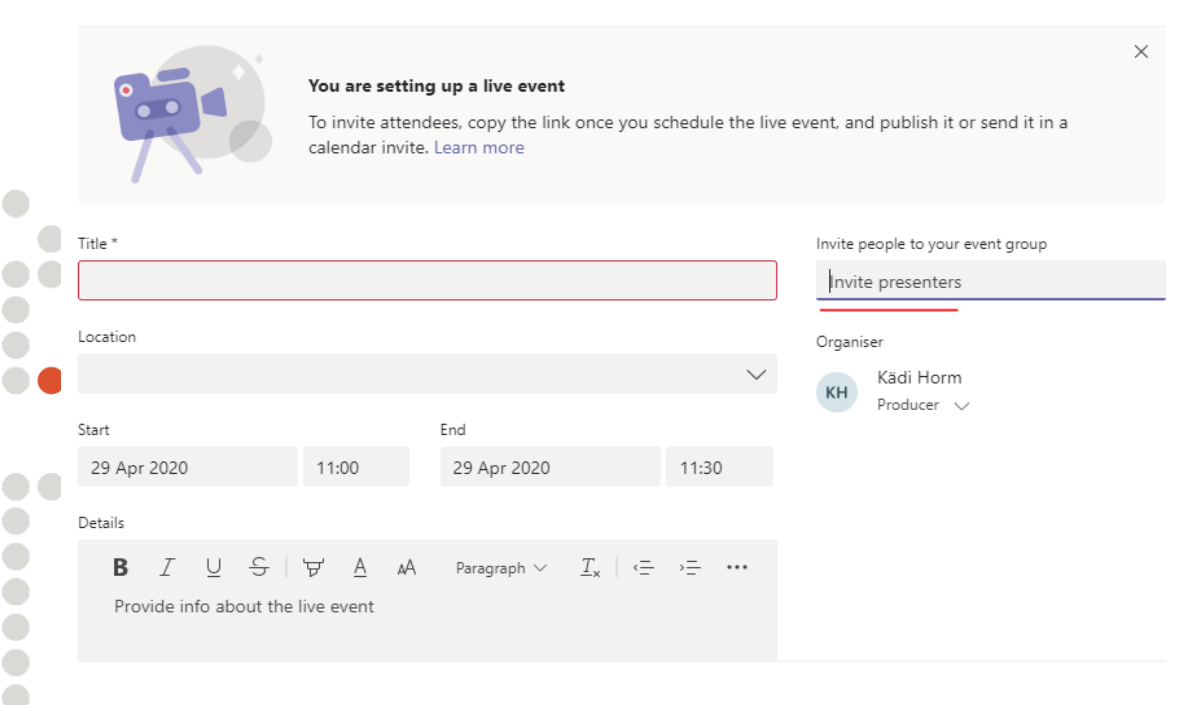

| Close | Next |
|-------|------|
|-------|------|

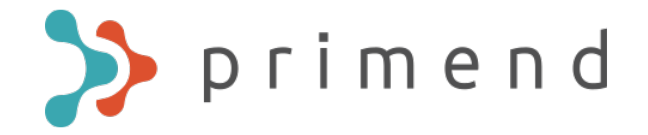

#### Saab valida, kas Teams Live Event on saadaval kindlale grupile inimestele, tervele organisatsioonile või avalik. Pärast seda vajutada "Schedule".

New live event

#### Live event permissions දී People and groups Only the specified people and groups can watch the live event.

Org-wide
 Everyone in your org can watch the live event. (Sign-in required)

#### Public

The live event will be open to anyone. Use when most of the attendees are outside your org. (No sign-in required)

#### How will you produce your live event?

#### Teams

You plan to use Teams to share content from presenters' webcams and screens.

Recording available to producers and presenters

Recording available to attendees (

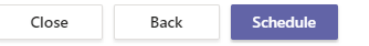

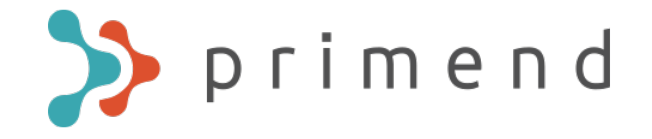

### Saate jagada Teams Live Event linki inimestega, keda soovite kutsuda

testtest

••

•••

....

|                                                                                                    | Invite attendees<br>To invite attendees, copy<br>② Get attendee link | the link and sh<br>⑦ Learn mc | nare it or send it<br>pre | in a calendar in     | vite.                                                                                |     |      |
|----------------------------------------------------------------------------------------------------|----------------------------------------------------------------------|-------------------------------|---------------------------|----------------------|--------------------------------------------------------------------------------------|-----|------|
| Wednesday, 29 April 2020<br>13:00-13:30 (30 minutes)<br>Microsoft Teams Meeting<br>Join Cha<br>You are the organiser. | at                                                                   |                               |                           | Organ<br>KH<br>Event | iser<br>Kädi Horm<br>Producer, Organi<br>group<br>Tõnis Tikerpäe<br>Presenter, Unkno | ser |      |
| Live event resources                                                                                                  |                                                                      | Refresh                       |                           |                      | Close                                                                                |     | Edit |

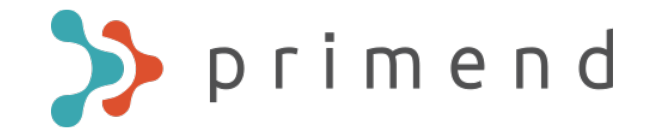

# Lisamaterjalid

Täpsemad juhendid ja videoõpetused leiad Teams-ist, kui valid Help ja seejärel Topics (juhendid) või Training (videoõpetused).

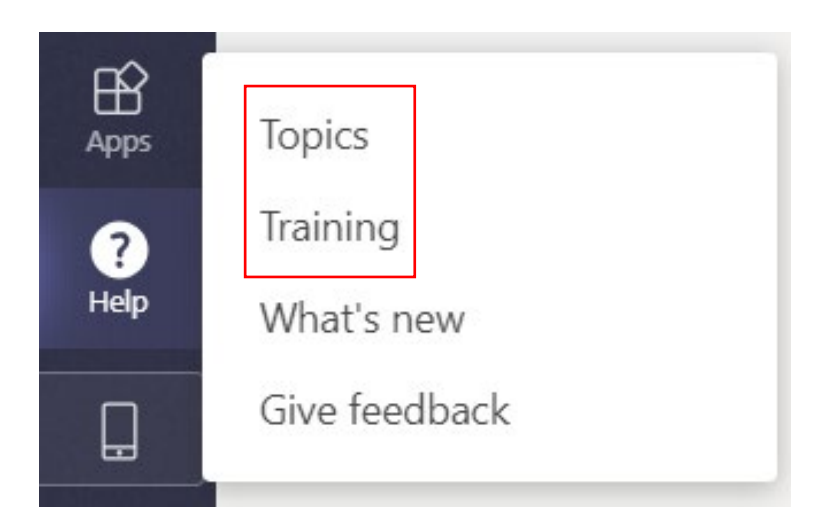